## Winlink Workshop

#### VARA FM P2P Setup

## November 23, 2024

This document was created by Greg K3VLR, John KJ3X, and Craig KB3JDL.

#### Winlink Settings:

- Open "Winlink Express"
- o Click "Settings"
- Select "Winlink Express Setup"
- Make sure the following fields are filled out
  - My Callsign
  - My Password
  - Password Recover E-mail
  - My Grid Square

| My Callsign: K3             | BVLR                 | My Password:<br>(Case sensitive) | •••••           |
|-----------------------------|----------------------|----------------------------------|-----------------|
| Callsign suffix (optional): | (Used for            | country code)                    | Change password |
| Password recovery e-ma      | ail: k3vlr1@gmail.c  | om                               |                 |
| (Non-Winlink e-mail add     | ress where lost pass | word will be sent wh             | en requested)   |
|                             |                      |                                  |                 |
| Remove Callsign             | Request pa           | ssword be sent to red            | covery e-mail   |
| Remove Callsign             | Request pa           | ssword be sent to rea            | covery e-mail   |
| Remove Callsign             | Request pa           | Add Entry<br>Remove Entry        | covery e-mail   |

- Click "Update" to save
- To switch from Telnet to VARA FM P2P
  - On the main Winlink Express window find "Open Session" on the top right.
    - Click the drop down menu next to "Open Session"
    - Select "VARA FM P2P"
    - Click "Open Session"
       Winlink Express 1.7.19.0 K3VLR
    - K3VLR Settings Message Attachments Move To: Saved Items Delete Open Session: Vara FM P2P

✓ Logs

• VARA FM will launch

## **VARA FM Settings:**

- Click "Settings"
- Click "VARA Setup"
- Set "Command" to "8300"
- Set "FM System" to "Narrow"
- Set "Retries" to "6"
- Click "Close"

| CP Ports: | FM System:                   | VARA Licens | es                                                                                                    |
|-----------|------------------------------|-------------|----------------------------------------------------------------------------------------------------|
| Command   | NARROW -                     | Callsign:   | Registration Key:                                                                                                    |
| 8300      | Digipeater:                  | K3VLR       | Andrew and a state of the state of the state |
| Data      |                              | Callsign:   | Registration Key:                                                                                                    |
| 0001      | Retries:                     |             |                                                                                                    |
|           | 6 💌                          | Callsign:   | Registration Key:                                                                                                    |
|           | Allow VARA check for updates |             |                                                                                                    |
|           |                              | Callsign:   | Registration Key:                                                                                                    |

#### VARA FM PTT:

•

- Click "Settings"
- Click "PTT"
- Select "RA-Board"
- Click "Close"

PTT 🗃

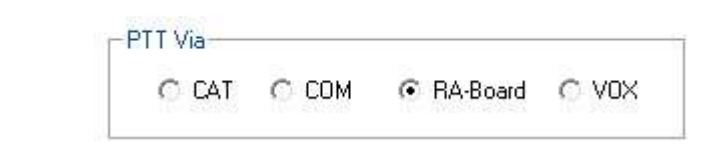

## VARA FM Sound Card (For the Digirig device):

- Click "Settings"
- Click "Sound Card"
- Under "Device Input" select "Microphone (USB Audio Device)"
- Under "Device Output" select "Speakers (USB Audio Device)"
- Under "PTT" select "RA-Board-1"
- Under "Channel" select "L"

| PTT                            |
|--------------------------------|
| <ul> <li>RA-Board-1</li> </ul> |
| -3                             |
| 2. 2. E                        |
|                                |
|                                |

#### Radio settings for your HT:

0

- Enter the simplex frequency of 145.030 MHz
- o Set Radio to "Wide"
- $\circ$  Set squelch to "Zero"
- o Set power level to "Low" (Since we will all be in the same room)
- Adjust volume on radio so "Audio Input" is in the green:

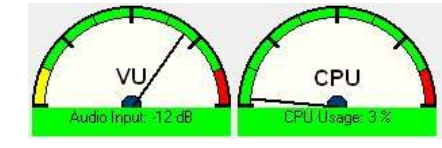

#### Team up with a partner and test your setup:

- From VARA FM Click "Settings"
- o Click "Sound Card"
- o Click "Auto Tune"
- Under "Calibrate with" enter your partners callsign
- o Click button to the right to start transmitting

| Calibrate | with: |
|-----------|-------|
| KJ3X      | ÷     |

0

Drive Level Calibration

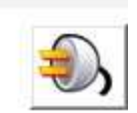

- Once it is done you will receive a Calibration Report
- O Review settings and Click "Close"
- Please Note: If your HT power level is set to high the test may not work. Set your power level to low and have some distance between the two radios.

## A good troubleshooting tool is to monitor the audio from your HT on the computer speakers. This is not needed if everything is working:

- o Go to Control Panel.
- Double click on "Sound"
- Click the "Recording" Tab
- Select "Microphone (USB Audio Device)"
- o Click "Properties"
- Click the "Listen" tab
- o Check the box "Listen to this device"
- Click "OK"

0

o Click "OK" again

| Hicro                        | ophone                           | Propertie                      | s                     |                                   |                 |                  |
|------------------------------|----------------------------------|--------------------------------|-----------------------|-----------------------------------|-----------------|------------------|
| General                      | Listen                           | Custom                         | Levels                | Advanced                          |                 |                  |
| You car<br>this Mi<br>feedba | n listen f<br>crophor<br>ick.    | to a porta<br>ne jack. If      | ble musi<br>you cor   | ic player or ot<br>inect a microp | ther device the | rough<br>ay hear |
| 🕑 List<br>Playba             | en to th<br>ck throu             | is device<br>gh this d         | as<br>evice:          |                                   | -               |                  |
| Defau                        | lt Playba                        | ack Device                     |                       |                                   | ~               |                  |
| Powe<br>Co<br>O D            | er Manag<br>ontinue<br>isable au | gement<br>running<br>itomatica | when on<br>Ily to sav | battery pow                       | er              |                  |
|                              |                                  |                                |                       |                                   |                 |                  |
|                              |                                  |                                |                       |                                   |                 |                  |
|                              |                                  |                                |                       | ок 🚺                              | Cancel          | Apply            |

# For this setup I am using a Dell laptop running Windows 11 and a Kenwood TH-D72 handheld radio. I also purchased the items listed below:

- Digirig Lite: <u>https://digirig.net/product/digirig-lite/</u>
- Digirig cable for Baofeng/Kenwood/Wouxon HT: <a href="https://digirig.net/product/baofeng-cables/">https://digirig.net/product/baofeng-cables/</a>
- VARA FM: <u>https://rosmodem.wordpress.com/</u>
- You can use the free version of VARA FM if you are using P2P. In order to use the digipeater function you must have the paid version. I emailed the author, and he confirmed that a single VARA license can be used for VARA FM and VARA HF. You can also use the license on your desktop and your laptop computers.